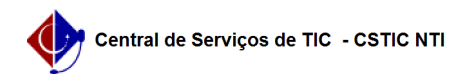

## [tutorial] Associar alias ao e-mail institucional

## 08/05/2024 22:26:40

## Imprimir artigo da FAQ

| Categoria:                                                                                                    | E-mail                                                                                                    | Votos:              | 0                        |  |
|----------------------------------------------------------------------------------------------------|----------------------------------------------------------------------------------------------------|---------------------|--------------------------|--|
| Estado:                                                                                                    | público (todos)                                                                                                    | Resultado:          | 0.00 %                   |  |
|                                                                                                    |                                                                                                    | Última atualização: | Ter 30 Mai 13:46:40 2023 |  |
|                                                                                                    |                                                                                                    |                     |                          |  |
| Palavras-chave                                                                                                    |                                                                                                    |                     |                          |  |
| gmail, alias, unir contas                                                                                                    |                                                                                                    |                     |                          |  |
|                                                                                                    |                                                                                                    |                     |                          |  |
| Artigo (público)                                                                                                    |                                                                                                    |                     |                          |  |
| Des es d'as estas                                                                                                    |                                                                                                    |                     |                          |  |
| Procedimentos                                                                                                    |                                                                                                    |                     |                          |  |
| Para que este passo a pas<br>de chamado para a STI via<br>solicitação de criação do a                                                                                                    | so funcione é necessário que o processo de abertura<br>a Central de Serviços já tenha sido concluído, com a<br>ılias.                                                                                      |                     |                          |  |
| Para usar seu alias como o email principal no Gmail, você deve seguir estas<br>etapas:                                                                                                    |                                                                                                    |                     |                          |  |
| - Acesse sua conta do Gmail usando seu endereço de email principal e senha.<br>- No canto superior direito da página do Gmail, clique no ícone de engrenagem<br>(Configurações) e selecione "Ver todas as configurações".                                        |                                                                                                    |                     |                          |  |
| - Na guia "Contas e Importação", role a página para baixo até encontrar a<br>seção "Enviar email como" e clique em "Adicionar outro endereço de email".                                                                                                    |                                                                                                    |                     |                          |  |
| <ul> <li>- Uma nova janela será aberta, onde você pode inserir o nome que deseja que<br/>apareça como remetente e o alias que deseja usar. Certifique-se de inserir<br/>corretamente o endereço completo do alias (por exemplo, [1]seualias@ufpe.br).</li> </ul> |                                                                                                    |                     |                          |  |
| <ul> <li>Volte para as configuraçã<br/>alias adicionado na seção</li> </ul>                                                                                                    | ões do Gmail e atualize a página. Agora você verá o<br>"Enviar email como".                                                                                                    |                     |                          |  |
| - Selecione a opção "Usar<br>como seu email principal.<br>endereço em que a mensa                                                                                                    | como padrão" ao lado do alias que você deseja usar<br>Selecione também a opção " Responda pelo mesmo<br>agem foi recebida".                                                                                |                     |                          |  |
| Importante! definir o alias<br>(nome.sobrenome). Utiliza<br>receba mensagens destina<br>exibição continuará o mes<br>enviados.                                                                                                    | como padrão não excluirá seu email padrão<br>rr o alias como email principal ainda permitirá que<br>adas ao seu email padrão normalmente. Seu nome de<br>mo nos sistemas, sendo alterado apenas nos emails |                     |                          |  |
| A partir desse ponto, quar<br>selecionar o alias como re<br>respostas e emails enviad<br>selecionado.                                                                                                    | ndo você compor um novo email no Gmail, poderá<br>metente na lista suspensa "De". Além disso, as<br>os serão automaticamente associados ao alias                                                           |                     |                          |  |
| Abaixo segue exemplo de<br>definição de nome de exib                                                                                                    | email recebido após a definição do alias como padrão e<br>ição diferente do nome de registro nos sistemas.                                                                                                 |                     |                          |  |
| O alias não poderá ser util<br>necessário que o usuário f<br>(nome.sobrenome).                                                                                                    | izado para fazer o login no Gmail, desta forma é<br>aça o login utilizando o nome padrão                                                                                                    |                     |                          |  |
| [1] mailto:seualias@gmail                                                                                                    | .com                                                                                                    |                     |                          |  |